## ■楽録の設定 ◇HDW600(説明書74ページ~) ◇HDW610(説明書82ページ~)

①楽録の『操作一覧』ボタンを押します。

②上下ボタン(▲▼)で『設定する』を選び 『決定』ボタンを押します。

③上下ボタン(▲▼)で『ネットワーク関連設定』を 選び『決定』ボタンを押します。

④上下ボタン(▲▼)で『LAN通信設定』を選び 『決定』ボタンを押します。

⑤『LAN接続形態』を選び『決定』ボタンを押します。

| LAN通信設定            |             |  |  |
|--------------------|-------------|--|--|
| LAN接続形態            | 有線(LANケーブル) |  |  |
| アクセスポイント接続設定       |             |  |  |
| IPアドレス/DNS設定       |             |  |  |
| お部屋ジャンプリンク(DLNA)設定 |             |  |  |
| ホームサーバー機能(DLNA)設定  |             |  |  |
|                    |             |  |  |

| LAN接続形態                                                 |  |  |
|---------------------------------------------------------|--|--|
| 接続形態の設定を行います。                                           |  |  |
| LANケーフルで接続する場合は  有線 ] を、<br>  毎線  ANで接続する場合は [ 毎線   を選択 |  |  |
| してください。                                                 |  |  |
|                                                         |  |  |

LANケーブルで接続する場合は、『有線』 無線LANで接続する場合は『無線』を選択します。

※HDW600本体には無線機能がございません。 有線又は別売りの無線子機が必要となります。※無線で設定した場合、宅内の状況によっては 電波が届きにくい場合があります。※無線で設定した場合、通信状態により映像に 途切れが発生する場合があります。※無線設定については、別紙を参考に 接続を行って下さい。 ⑥『戻る』ボタンで⑤の画面に戻し、

『ホームサーバー機能(DLNA)設定』を選び 『決定』ボタンを押します。

⑦ホームサーバー機能を『入』にします。 ⑧視聴許可方法を『自動許可』にします。

| ホームサーバー機能(D | LNA)設定 |      |
|-------------|--------|------|
| ホームサーバー機能   | λ      | 切    |
| 視聴許可方法      | 自動許可   | 手動許可 |
| 視聴機器一覧      |        |      |

※ホームサーバー機能を『入』にすると クイックスタート機能も同時にONになります。

以上で『楽録』側の設定は終了です。

★ipad mini等をご利用中の方へ★ 無線子機内蔵型のHDW610PWでは、 左記の『LAN接続形態』に【無線+有線】という 項目がありますが、

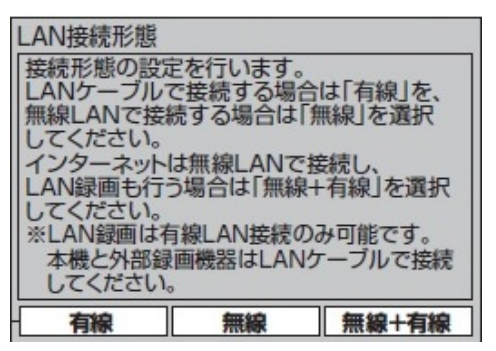

LANダビング/録画、【有線】以外では 動作しません。

CATV Player等お使いの場合は、楽録と 無線LANルーターを有線接続する必要が ありますのでご注意下さい。